# Майл.ру — регистрация. Инструкция

Регистрация в системе Mail.ru бесплатна. Несколько простых

шагов — и у вас есть своя почта, свой почтовый адрес.

Сначала мы с тобой откроем главную страницу Майл.ру в отдельном окне, а эта инструкция останется в своей вкладке (или в отдельном окне), и ты сможешь вернуться на нее в любой момент, чтобы читать дальше. Итак, проверим, все ли готово!

### Что нужно для регистрации в Майл.ру?

- Нужно придумать пароль, запомнить его и хранить в тайне. Длина пароля от 6 до 40 символов. Какие символы? Это могут быть латинские буквы, цифры, знаки препинания и другие символы (скобки, звездочка, доллар, процент и другие). Пароль не должен состоять из одних только цифр, а также не должен быть слишком простым. Большие и маленькие буквы, русские и английские — это разные символы. Пароль надо помнить всегда, это не на один раз! Но никому его не говори.
- Желательно иметь под рукой свой мобильный телефон, чтобы указать его при регистрации. Это поможет восстановить доступ к почте, если ты забудешь пароль. Но можно обойтись без телефона; тогда потребуется задать секретный вопрос (об этом — далее) или другой адрес электронной почты (если он у тебя есть).

# Начинаем регистрироваться!

Открываем регистрацию в Майл.ру (нажми, и регистрация откроется в новой вкладке или окне). Затем вернись сюда, к этой инструкции.

На регистрацию можно также попасть через главную страницу Майл.ру. Как это сделать?

Итак, у тебя должна открыться страница «Регистрация нового почтового ящика»:

#### Регистрация нового почтового ящика

Вы сможете пользоваться бесплатной электронной почтой и другими продуктами Mail.Ru, найти друзей и общаться без ограничений как на компьютере, так и на мобильном.

| Имя                      | Пожалуйста, укажите настоящее имя                                                                                                    |
|--------------------------|----------------------------------------------------------------------------------------------------|
| Фамилия<br>День рождения | день 🔻 месяц 🔻 год 🔻                                                                                                    |
| Город<br>Пол             | 💿 Мужской 💿 Женский                                                                                                    |
| Почтовый ящик            | @mail.ru 🔻                                                                                                    |
| Пароль                   |                                                                                                    |
| Повторите пароль         |                                                                                                    |
| Мобильный телефон        | Если Вы забудете пароль<br>С помощью мобильного телефона Вы сможете восстановить пароль.<br>Укажите номер и в течение минуты Вам придет сообщение с кодом подтверждения.<br>Россия  • • • • • • • • • • • • • • • • • • • |

#### Вводим свои данные

Нужно заполнить свои данные: имя, фамилию, дату рождения, город (не обязательно) и указать пол. Вводи данные в соответствующие пустые поля.

Имя и фамилию, которые ты укажешь, будут видеть получатели твоих писем. Потом это можно будет изменить.

Чтобы указать дату рождения, нажми на каждое поле (день, месяц, год) и выбери нужное; например, нажав на «Год», найди в списке свой год рождения и нажми на него, чтобы выбрать.

Город указывать не обязательно, а вот пол — нужно; просто нажми на слово «Мужской» или «Женский».

# Какой почтовый адрес ты хочешь?

Дальше — очень важная вещь: имя твоего почтового ящика, то есть твой адрес. Нужно придумать адрес или выбрать из предложенных вариантов. Адрес состоит из двух частей: собственно имени (например, **ivanova.nina**) и заключительной части (знака собачки с именем почтовой службы, например, **@mail.ru**). Вместе они составляют твой адрес электронной почты, который ты будешь везде указывать — например, ivanova.nina@mail.ru.

Для имени можно использовать комбинацию букв и цифр, знак подчеркивания, точку. Кто-то предпочитает придумать короткий адрес, кто-то — более длинный, где полностью были бы прописаны имя и фамилия. Это вопрос твоего личного удобства. Важно только, чтобы имя не было уже занято — если кто-то уже занял его, ты увидишь предупреждение. В таком случае надо придумать другой вариант.

Совет: если имя ящика @mail.ru, которое ты хочешь, уже занято, оно может быть свободно в другом варианте — например, не mail.ru, а bk.ru или list.ru. Попробуй выбрать другой вариант, нажав на стрелку вниз рядом с «@mail.ru»:

| Почтовый ящик    | mrgkr  | @mail.ru 🔻 |
|------------------|--------|------------|
|                  | L      | @mail.ru   |
| Пароль           |        | @bk.ru     |
|                  |        | @inbox.ru  |
| Повторите пароль | •••••• | @list.ru   |

#### Пароль и телефон

Остается ввести придуманный тобой пароль (два раза, и оба раза одинаково) и указать мобильный телефон, на который придет код подтверждения. Вот образец, что у тебя должно получиться:

| Регистрация нового почтового ящика | а |
|------------------------------------|---|
|------------------------------------|---|

Вы сможете пользоваться бесплатной электронной почтой и другими продуктами Mail.Ru, найти друзей и общаться без ограничений как на компьютере, так и на мобильном.

| Имя               | Маргарита                                                                                                    |
|-------------------|----------------------------------------------------------------------------------------------------|
| Фамилия           | Кириллова                                                                                                    |
| День рождения     | 12 🔻 Апрель 🔻 1977 🔻 🗸                                                                                                    |
| Город             | Санкт-Петербург, Россия                                                                                                    |
| Пол               | 💿 Мужской 💿 Женский 🗸                                                                                                    |
|                   |                                                                                                    |
| Почтовый ящик     | mrgkr @mail.ru 🔻 🗸                                                                                                    |
| Пароль            |                                                                                                    |
| Повторите пароль  | ······· ✓                                                                                                    |
| Мобильный телефон | Если Вы забудете пароль<br>С помощью мобильного телефона Вы сможете восстановить пароль.<br>Укажите номер и в течение минуты Вам придет сообщение с кодом подтверждения.<br>Россия  ▼ → +79211234567  ✓<br>У меня нет мобильного телефона<br>Зарегистрироваться |

# Можно ли зарегистрироваться без телефона, без СМС?

Если мобильного телефона нет (или ты не хочешь его указывать), нажми на ссылку «У меня нет мобильного телефона». В этом случае придется указать секретный вопрос и ввести ответ на него (например, какое-то слово):

|                       | Если Вы забудете пароль       |                  |
|-----------------------|-------------------------------|------------------|
|                       | У меня есть мобильный телефон |                  |
| Секретный вопрос      | - Выберите вопрос -           |                  |
| Ответ                 |                               |                  |
| 0.001                 |                               | ]                |
| Дополнительный e-mail |                               | 🤨 не обязательно |

Это может потребоваться для восстановления доступа в будущем. Ответ на секретный вопрос должен быть таким, чтобы его знал только ты (и, возможно, самые близкие люди):

| Секретный вопрос      | - Выберите вопрос -                       |
|-----------------------|-------------------------------------------|
|                       | - Выберите вопрос -                       |
| Ответ                 | Профессия Вашего дедушки                  |
|                       | Название Вашего любимого мультфильма      |
| Дополнительный e-mail | Название Вашей любимой спортивной команды |
| H.                    | Имя и отчество Вашей бабушки              |
|                       | Модель Вашей первой машины                |
|                       | Свой вопрос                               |

Теперь нажимай большую кнопку «Зарегистрироваться».

Возможно, тебя еще попросят ввести код с картинки, чтобы убедиться, что ты — живой человек:

| Введите код на картинке | ×              |
|-------------------------|----------------|
| чүвүвн                  | ВН Не вижу код |
| Готово                  |                |

Если ты что-то забыл указать, Mail.ru попросит вернуться к этому месту. Введи недостающие данные (или исправь) и снова нажми «Зарегистрироваться».

Если все хорошо, откроется твой только что созданный почтовый ящик!

# Завершение регистрации

Система предложит совершить еще несколько действий (от них можно отказаться):

• Указать свою старую электронную почту и пароль от нее, чтобы почта, приходящая туда, попадала на твой новый адрес:

| 1                      | 2                                                | 3                                                            | 4                              | ×   |
|------------------------|--------------------------------------------------|--------------------------------------------------------------|--------------------------------|-----|
| Доб                    | ро пожалов                                       | ать в Почту                                                  | / Mail.Ru!                     |     |
| Яндекс <sup>©</sup> ра | амблер <mark>Gmai</mark> l                       | Үаноо! 💽                                                     | Outlook App                    | гие |
| У<br>Тогда рен         | вас есть почтовый я<br>комендуем вам собра<br>mr | цик на одном из этих<br>пъ все письма из него<br>gkr@mail.ru | сервисов?<br>о в почтовый ящик |     |
| Имя я                  | роль                                             |                                                              | @mail.ru •                     |     |
|                        | Добавить ящ                                      | Иропустить                                                   |                                |     |

• Загрузить свое фото и создать подпись, которая будет добавляться в конце каждого письма от тебя:

| 1                        | 2                                                                                       | 3                                           | 4         | × |
|--------------------------|-----------------------------------------------------------------------------------------|---------------------------------------------|-----------|---|
| Загрузка ф               | отографии                                                                               | и и создание                                | е подписи |   |
| Bau<br>C<br>M<br>m<br>38 | ца подпись под ка:<br>уважением,<br>laprapита Кирилло<br>irgkr@mail.ru<br>агрузить фото | ждым отправленным<br>ва<br>О Сделать снимок | письмом   |   |
|                          | Сохран                                                                                  | нить                                        |           |   |

• Выбрать тему оформления (там будут стрелочки влево и вправо, чтобы посмотреть все варианты). Лучше всего оставить обычную тему, на которой изначально установлена галочка, чтобы разноцветное оформление не отвлекало внимание. То есть просто нажми «Сохранить» на этом этапе:

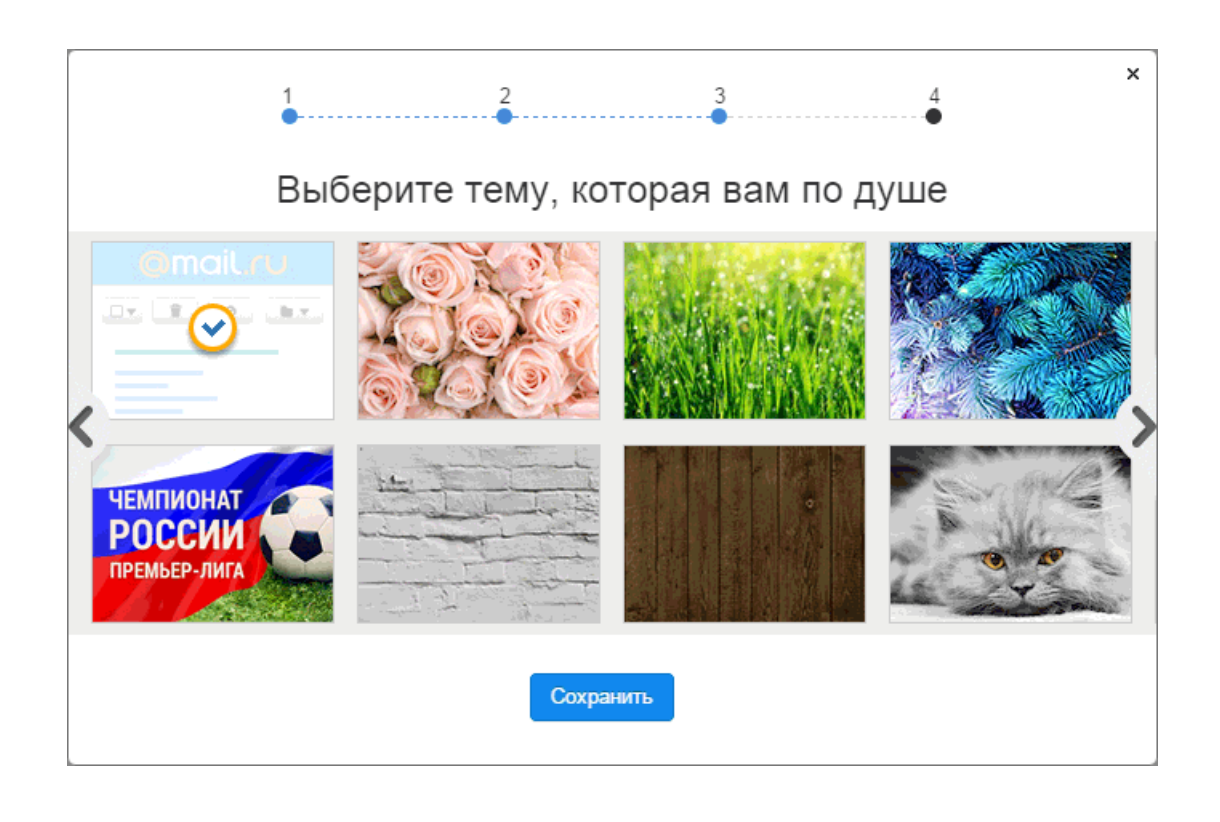

 Наконец, Mail.ru предлагает установить почтовое приложение на телефон (смартфон). Если на телефоне у тебя есть доступ в интернет, то это очень удобно: ты сможешь проверить почту в любом месте:

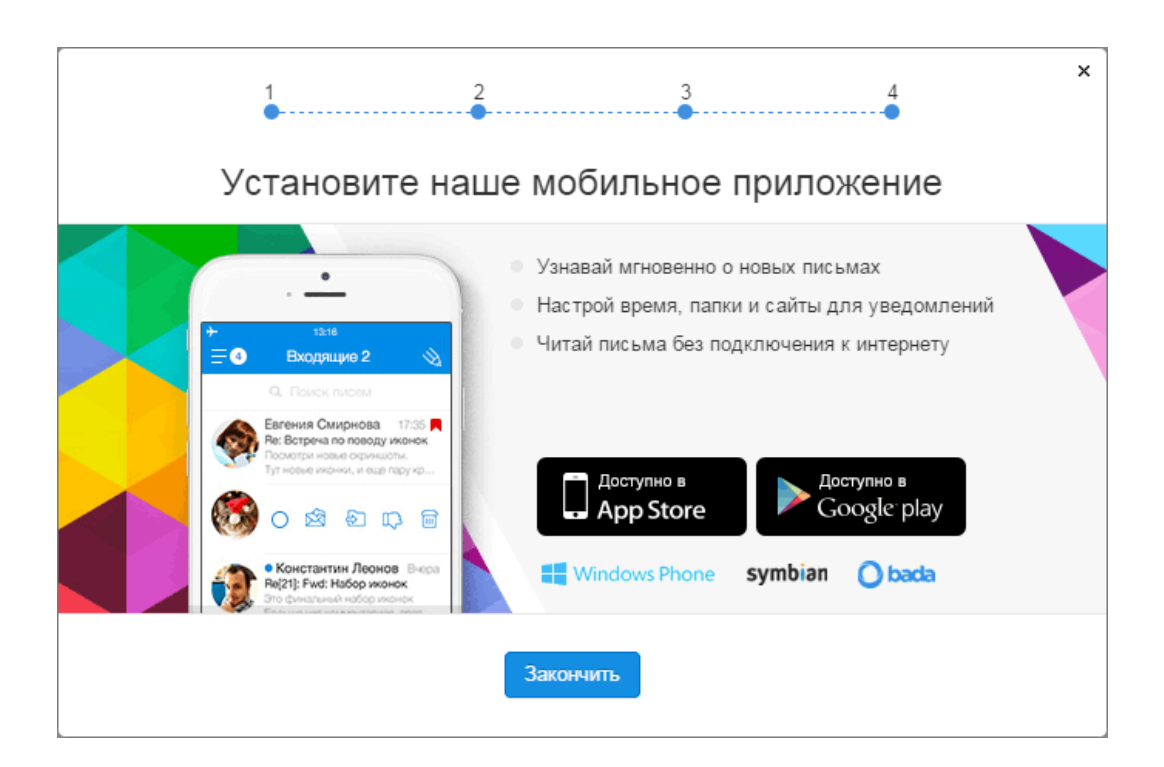

Итак, регистрация окончена, тебя можно поздравить! Ты находишься в своем почтовом ящике. Скорее всего, там уже есть несколько приветственных писем от Mail.ru:

| .Ru Почта 🕘 Мой Мир Однокт                                                        | асскихи. Игры Эканомства Новости: Поиск. Все проекты • mrgiz@mail.ru •                                                     | настройки вых |
|-----------------------------------------------------------------------------------|----------------------------------------------------------------------------------------------------|---------------|
| @mail.ru                                                                          | Письма Контакты Файлы Темы Ещё 🔢 Календарь 🌧 Облако Понск по почте                                                         | - Q           |
| 🗹 Написать письмо                                                                 | 🖸 🕶 🗑 Yganvins 🖤 Crawi 🖿 Переместиль 👻 🗏 Elizê 👻                                                                           | вид •         |
| 🖀 Входящие 3                                                                      | 🔲 🔹 🚺 Новости проекта Почта 🗏 Узнайте о возможностях Почты Mall.Ru - Спасибо, что зарегистрировались! Мы рады рассизаать в | 12:03         |
| Ф. Отгравленные                                                                   | 🔲 🔹 🐻 Команда Почты 📃 🗮 Вользуйся почтой Май. Ru с мобильного. Почта всегда с тобой, даже если ты далеко от компьюте       | 12:03         |
| <ul> <li>Черновики</li> <li>Фолам</li> </ul>                                      | 🕞 🔹 🚺 Команда Mail.ru 👘 Добро пожаловать в Mail.Ru. Здравствуйте, Маргарита, mirgkr@mail.ru Вы успешно зарегистрирова      | 12:03         |
| <ul> <li>Коранна</li> <li>История общения в Асенте<br/>Настроить лабоя</li> </ul> | Saupruphi <u>AntheDispycops</u> и <u>АнтнеСполном</u> Касперского                                                          |               |
| <ul> <li>Непрочитанные</li> <li>Отмеченные флакхом</li> </ul>                     |                                                                                                    |               |

Слева находится кнопка «Написать письмо» и меню выбора нужной папки с письмами («Входящие», «Отправленные» и прочие), а справа — содержимое выбранной папки, в данном случае — «Входящие», т.е. письма, которые пришли тебе. Чтобы прочитать письмо, просто нажми на его заголовок.

Всегда помни свой адрес электронной почты (например, **ivanova.nina@mail.ru**) — его ты сможешь указывать на сайтах для регистрации, сообщать другим людям. Также всегда помни свой пароль — его не должен знать никто, кроме тебя.

http://vhod.cc/mail-ru/registratsiya/